# ICBC Personal Internet Banking

E-Password Token เดียวสำหรับธุรกรรมแต่ละรายการ ซึ่งลูกคำต่องทำการดังรหัสยืบยันเพื่อเป็ดการใช้งานอุปกรณ์ โดย ขณะทำรายการ ลูกคำต่องบันทึกรหัสการทำธุรกรรมที่ได้จากระบบอินเทอร์เป็ดแบงก็ง เพื่อวับรหัส การทำธุรกรรมจากอุปกรณ์ และนำไปบันทึกในระบบอินเทอร์เน็ตแบงก์กั่งเพื่อให้ธุรกรรมสมบูรณ์

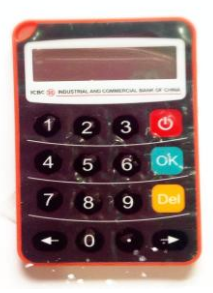

### แนะนำการใช้งาน ICBC (Thai) Electronic Coder (E-Password Token)

#### 1. เปิดการใช้งาน

- เมื่อใช้งานครั้งแรกต้องทำการเปิดการใช้งานอุปกรณ์ Electronic Coder (E-Password Token) ก่อน
- เมื่อกดปุ่มเปิด " 20" ค้างไว้ จะพบหน้าต่างตามรูป Fig.1 ให้ไส่รหัส 12 หลักที่ได้รับจากเจ้าหน้าที่ธนาคารหลังจาก ลงทะเบียนการใช้งานเสร็จสมบูรณ์ เพื่อเปิดการใช้งานอุปกรณ์ในครั้งแรก
- ให้ใส่รหัสเปิดการใช้งานที่ถูกต้องที่ได้รับจากเจ้าหน้าที่ธนาคาร ไม่เช่นนั้นการเปิดการใช้งานอุปกรณ์จะไม่สมบูรณ์
- ถ้าใส่รหัสไม่ถูกต้อง สามารถกดปุ่มใด ๆ เพื่อกลับไปยังหน้าต่าง ตามรูป Fig.1 เพื่อใส่รหัสเปิดการใช้งานอุปกรณ์อีกครั้ง

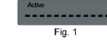

#### 2. กำหนดรหัสเริ่มการใช้งานอุปกรณ์

- เมื่อเปิดการใช้งานลำเร็จ จะปรากฏหน้าต่าง สำหรับกำหนดรหัสเริ่มการใช้งานอุปกรณ์ (รหัสนี้จะเป็นรหัสเปิดการใช้งานทุก ครั้ง เมื่อต้องใช้อุปกรณ์ทำรายการบนระบบอินเทอร์เน็ตแบงก์กิ้ง)
- ตั้งรหัสเปิดใช้งาน 6 หลัก โดยบันทึกรหัส 6 หลัก 2 ครั้ง เมื่อปรากฏหน้าต่างตามรูป Fig.2 และ Fig.3
- รหัสเริ่มใช้งานอุปกรณ์ที่ท่านตั้งทั้งสองครั้งต้องเหมือนกัน ไม่เช่นนั้นการกำหนดรหัสจะไม่ถูกต้องสมับูรณ์ ถ้าการกำหนด รหัสไม่สมบูรณ์ ท่านสามารถกดปุ่มใด ๆ เพื่อทำการกำหนดรหัสใหม่อีกครั้ง

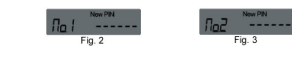

- 2

#### 3. การรับเลขรหัสไดนามิก (Dynamic Password)

- กดปุ่ม "@" ค้างไว้ เพื่อเปิดอุปกรณ์ จะพบหน้าต่างตามรูป Fig.4 ให้บันทึกรหัสเริ่มใช้งานอุปกรณ์ 6 หลักที่กำหนดไว้ เมื่อใส่รหัสเริ่มใช้งานอุปกรณ์ถูกต้องจะปรากฏตามรูป Fig.5 ให้บันทึกรหัสที่ได้รับจากระบบอินเทอร์เน็ตแบงก์กิ้ง (ดูตัวอย่าง)
- ถ้าใส่วหัสเปิดเครื่องไม่ถูกต้อง หน้าจอจะแสดงจำนวนครั้งที่บันทึกผิดพลาดตามรูป Fig.6. สามารถกดปุ่มใดๆ เพื่อกลับ ไปสู่หน้าจอสำหรับไส่วหัสเริ่มใช้งานอุปกรณ์ ถ้าใส่รหัสผิดพลาดติดต่อกันจนครบ 6 ครั้ง (ตามข้อกำหนดของระบบ) อุปกรณ์ Electronic Coder (E-Password Token) จะถูกล็อก สำหรับการปลดล็อกให้ดูข้อ 6 การปลดล็อก

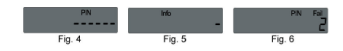

#### ตัวอย่างหน้าจออินเตอร์เน็ตแบงค์กิ้ง (รูปแบบขึ้นอยู่กับรายการที่ลูกค้าเลือกทำ)

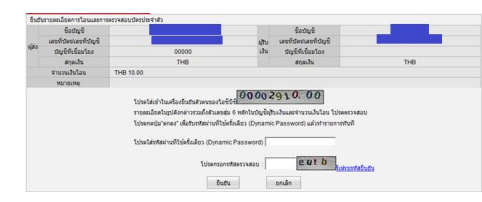

- การแสดงเลขรหัสแบบไดนามิก: เมื่อท่านบันทึกข้อมูลทั้งหมดเรียบร้อยแล้ว อุปกรณ์จะแสดงเลขรหัสไดนามิก โดยอัดโนมัติ ตามรูป Fig.7

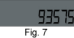

 ถ้าท่านต้องการเลขรหัสไดนามิกใหม่อีกครั้ง ให้กดปุ่มตัวเลขใด ๆ อุปกรณ์จะปรากฏหน้าจอให้บันทึกรหัส รายการ

#### 4. การเปลี่ยนแปลงรหัสเปิดการใช้งานอุปกรณ์

 เปิดการใช้งานอุปกรณ์ตามขั้นตอนปกติ ระหว่างที่หน้าจอแสดงเฉขรหัลไดนามิกให้กดปุ่ม "อ" ค้างไว้จนกว่า ระบบจะแสดงภาพด้านล่าง เพื่อทำการบันทึกเปลี่ยนแปลงรหัสเริ่มการใช้งาน ให้ทำการบันทึก 2 ครั้ง ถ้าการตั้ง รหัลใหม่สมบูรณ์ระบบจะแสดงคำว่า "NewPINOK"

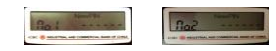

1

#### 5. ปิดการใช้งาน

- อุปกรณ์จะปิดการใช้งานอัตโนมัติ เมื่อหยุดการทำงานระยะเวลาหนึ่ง

#### 6. การปลดล็อก

เมื่อใส่ชหัสเปิดการใช้งานผิดพลาดติดต่อกันครบ 6 ครั้ง (ตามข้อกำหนดของระบบ) จะทำให้อุปกรณ์ Electronic Coder (E-Password Token) ล็อก อุปกรณ์จะแสดงสถานะล็อกและปรากฏรหัสปลดล็อกอัตโนมัติ ตามรูป Fig.8.

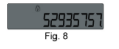

#### การปลดล็อกอัตโนมัติ

หลังจากรหัสปลดล็อกอัตโนมัติหมดอายุ Electronic Coder (E-Password Token) จะปลดล็อกอัตโนมัติใน 24 ชม. ซึ่งรหัสสำหรับเปิดการใช้งานอุปกรณ์ยังคงเหมือนเดิม ถ้าการปลดล็อกอัตโนมัติสะสมรวมกัน 6 ครั้ง การปลดล็อกอัตโนมัติจะไม่สามารถดำเนินการได้

#### การปลดล็อก

ท่านสามารถนำเอกสารแสดงตนของท่านหร้อมสมุดเงินฝาก และอุปกรณ์ Electronic Coder (E-Password Token) ติดต่อได้ที่สาขาของธนาคารไอซีปีซี (ไทย) ทุกสาขาเพื่อทำการปลดล็อกและกำหนดรหัสเริ่มใช้งานใหม่ (ในกรณีที่ท่านลึมรหัสใช้งานเดิม)

#### 7. สัญญาณเดือนเมื่อแบตเตอรี่หมด

แบตเตอรี่ไอคอนทางด้านบนช้ายจะกระพริบเดือนเมื่อแบตเตอรี่ใกล้หมด ตามรูป Fig.9 เมื่อปรากฏสัญญาณเดือน ให้ ดิดต่อสาขาของธนาคารเพื่อทำการเปลี่ยนอุปกรณ์ใหม่ภายใน 1 เดือน

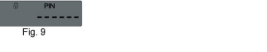

#### 2. การปรับปรุง Electronic Coder (E-Password Token)

 การเบี้ยงเบนของนาฬิกาภายในตัวอุปกรณ์อาจเป็นสาเหตุที่ทำให้เกิดการแจ้งรหัสไดนามิกไม่ถูกต้อง. ถ้าท่านพบ ปัญหารหัสไดนามิกไม่ถูกต้องครั้งหรือสองครั้ง ให้ท่านทำการปรับปรุง Electronic Coder (E-Password Token)

เลือก "บริการลูกค้า > การจัดการเครื่องยืนยันตัวตน > การปรับปรุงอุปกรณ์ Electronic Coder จะพบรายละเอียด

| ตามรูป Fig.11. | >> ปรักษฐกล่า > การจังการอุปกรณีขึ้นขับสวนม > การปรับประอุปกรณ์ Electronic Coder |                          |
|----------------|----------------------------------------------------------------------------------|--------------------------|
|                | การรหันปรุงสุปกรณ์ Electronic Coder                                              | >>ข้อความในคำแนะนำการใช่ |
|                | ไปรดเครื่อนหรือเข้มสนตรีเอาซึ่งขึ้นตอสาเน่นการต้อต่อไปนั้                        |                          |
|                | ชั้นที่ 1 โปรลกสปุ่ม"ลกลง" เพื่อใบราใหว่านที่ไข้เครื่อเมือว (Dynamic Password)   |                          |
|                | ซึ่งที่ 2 โประสวารที่สารางที่ไว้หรือเลือว (Djmamic Password)ที่แก้ไร และป้องเช่า |                          |
|                | The Statesterments                                                               |                          |
|                | 0404                                                                             |                          |
|                | Fig.11.                                                                          |                          |

 เปิดการใช้งานอุปกรณ์และกดปุ่ม "๑" เพื่อรับรหัลไดนามิกขุดแรก นำรหัลไดนามิกที่ได้รับจากอุปกรณ์บันทึกลงใน ข่องแรกของรูป Fig. 11 และรอรับรหัลไดนามิกขุดที่สองจากอุปกรณ์ เมื่อได้รับแล้วให้นำรหัลไดนามิกขุดที่สองบันทึกลง ในช่องที่สองของรูป Fig. 11 พร้อมใส่รหัลยืนยัน (verification code) และกดปุ่ม ยืนยัน (Confirm)

หลังจากรหัสทั้งสองที่ได้รับจากอุปกรณ์ Electronic Coder (E-Password Token) ผ่านการขึ้นขัน เวลาของอุปกรณ์
Electronic Coder (E-Password Token) ปรับปรุงเรียบร้อย ท่านสามารถใช้อุปกรณ์ทำรายการได้ตามปกติ

#### <u>โมบายแบงค์กิ้ง</u>

Electronic Coder (E-Password Token) สามารถใช้กับโมบายแบงค์กิ่งได้

5

## <u>อินเทอร์เน็ตแบงก์กิ้งสำหรับลูกค้าบุคคล</u>

- 1. ตัวอย่างการโอนเงินผ่านระบบอินเทอร์เน็ตแบงก์กิ้งสำหรับลูกค้าบุคคล
  - เข้าไปที่เว็บไซด์ของทางธนาคารไอซีบีซี (ไทย) <u>www.icbcthai.com</u> เพื่อเข้าใช้งานธนาคารชินเพอร์เน็ตถูกค้า บุคคล
  - เลือกเมนูโชนเงินและบันทึกข้อมูลรายละเอียดการโอนเงิน และกดปุ่มเพื่อยืนยันการทำรายการโอนเงิน ระบบจะ แสดงหน้าจอเพื่อให้บันทึกรหัสไตนามิก
  - เปิดการใช้งานอุปกรณ์ (โดยไส่รหัสเปิดการใช้งานที่ท่านกำหนดไว้) เมื่อท่านเห็นหน้าจอที่ระบุให้ไส่รหัส กรุณา บันทึกรหัสที่ได้จากระบบอินเทอร์เน็ตแบงก์กิ้ง แล้วกดปุ่ม, " " " จะปรากฏรหัส 6 หลักที่หน้าจออุปกรณ์ นำรหัส 6 หลักบันทึกในอินเทอร์เน็ตแบงก์กิ้งในช่องรหัสไดนามิก (dynamic password) ตามรูป Fig.10 บันทึกรหัส verification code และกดปม ขึ้นขัน
  - เมื่อระบุ dynamic password ถูกต้อง รายการจะโอนเงินจะดำเนินการสมบูรณ์

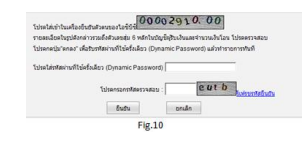

6

#### คำเดือน

#### เก็บรักษาอุปกรณ์ E-Password Token และรหัสเปิดการใช้งานอย่างเหมาะสมและปลอดภัย

อุปกรณ์ E-Password Token ของธนาคารโอขีปีขีเป็นอุปกรณ์ที่ใช้สำหรับการขึ้นอันด้วดนโดยการสร้างรหัสที่ไข้ครั้งเดียว (dynamic password) เพื่อทำรุรกรรม และอุปกรณ์ E-Password Token เป็นอุปกรณ์สำหรับท่านเท่านั้น กรุณาเก็บรักษาด้ว อุปกรณ์และรหัสอย่างเหมาะสม ถ้าผู้ชื่นต่างรู้รหัสจะเป็นการเพิ่มความเสี่ยงกับของบัญชีของท่าน ดังนั้นโปรดเพิ่มความระมัดระวังในการ ใช้อุปกรณ์เพื่อหลักเสี่ยงธุรกรรมที่ไม่ถูกต้อง

- \* กรุณาเก็บอุปกรณ์อย่างเหมาะสม ถ้าสูญหายกรุณาติดต่อ ไอขีบีขี (ไทย)
- \* ตั้งหัสที่ไม่ง่ายจนเกินไป และไม่ควรตั้งที่สโดยใช้วันเกิด, หมายเลขบัตรหรือหมายเลขของอุปกรณ์ E-Password Token และควรทำการเปลี่ยนรหัสอยู่เสมอ
- \* ไม่เปิดเผยรหัสให้กับผู้อื่นไม่ว่ากรณีใด ๆ
- \* อย่าเชื่อถือหรือไว้วางใจกับพฤติกรรมไดๆ ในการของหัสของท่านทางอีเมล โทรศัพท์หรือข้อความ หากท่านมีข้อสงลัยใด ๆ กรณาติดต่อฝ่ายบริการลกค้าของธนาคาร

#### 🛠 ใช้ E-Password Token อย่างปลอดภัย

#### ข้อควรทราบเมื่อใช้ E-Password Token

- โดขรหัสรายการที่ท่านบันที่กลง E-Password Token แสดงถึงความตั้งใจในการทำรายการของท่าน ดังนั้นโปรดตรวจสอบ ข้อมุลก่อนทำการขึ้นอัน
- โปรดดรวจสอบข้อมูลที่ท่านบันทึกลง E-Password Token นั้นต้องสอดคล้องกับข้อมูลที่ระบบแจ้ง ไม่เช่นนั้นการทำรายการจะ ไม่สำเร็จ

#### 🛠 เข้าใช้งานเว็ปไซด์ที่ถูกต้อง

ท่านควรเข้าเว็บไซค์ (website) ของธนาคารโดยตรง ไม่ควรเข้าใช้งานจากเว็บไซด์อื่น ๆ หรือผ่านลิงค์ ธนาคารไม่มีนโยบายในการขอให้ ท่านเปลี่ยนรหัสหรือครวจสอบข้อมูลทางโทรศัพท์ ทางอีและ หรือสงข้อความ

\*Website: http://www.icbcthai.com \*Customer hotline 0 2629 5588

2